平成24年6月22日

株式会社 タテムラ システムサービス課 福 生 市 牛 浜 1 0 4

#### System-V/LX 新法人税・新減価償却プログラムの再送付(機能改善)について

拝啓 時下ますますご清栄のこととお慶び申し上げます。平素は格別のお取引を賜り誠にあり がとうございます。

平成24年6月20日発送のプログラムにおいて、地方税第6号様式[65]への法人税申告書第4表からの金額転記元変更及び、新減価償却明細書の計表示不具合が判明致しました。

プログラムを機能改善し、お届け致します。詳細につきましては同封の資料をご覧下さい。

- ・CD-R更新のお客様は、6月20日の更新を行った上で、今回送付のCD-Rにて[1000]の作業 を行っていただきますようお願い致します。
- ・ネット更新のお客様は、コンピュータ起動時に更新のメッセージを表示しますので、[1000] の4にて作業を行って下さい。

※[1000]の更新手順につきましては6月20日送付の資料をご参照下さい。

更新作業が2回になってしまい、お客様には大変お手数をお掛けしますが、よろしくお願い申し 上げます。

※ウィルスセキュリティソフトをご利用で、ネット更新のお客様へ※ ウイルスセキュリティゼロをご利用で、「電子申告用環境設定」「マルチウィンドウ端末V-5.07」のインストール時に ″データ転送プロセスでエラーが発生しました″と出てインストールができないケースがありました。 ェラーが出た場合は同封資料のP.3をご参照に、『すべての機能を無効にする』を選択して 作業を行って下さい。(インストール後は『すべての機能を有効にする』に戻します。)

敬具

\_\_ 送付資料目次

※改正保守のご加入(未納含む)にもとづき、以下の内容を同封しております。

送付プログラム

・CD-R更新のお客様
 System-V/LX用 平成24年新法人税・新減価償却プログラム更新 CD-R 1枚
 ※サーバーが複数台ある場合でも共通で使用できます。

・ネット更新のお客様
 プログラムの送付はございません。ネット更新をお願い致します。

案内資料

- ・ 同封物の解説及びバージョン一覧表 ・・・・・・・・・・・・・・・
- ・ 各プログラム機能改善内容 ・・・・・・・・・・・・・・2
- ・ ウイルスセキュリティソフトをご利用でデータ転送エラーが発生する場合の対処・・・3

- 送付内容のお問い合わせ先 --

送付内容に関するお問い合わせにつきましては、サービス課までご連絡下さいますよう お願いします。 尚、保守にご加入のお客様はフリーダイヤルをご利用下さい。 TEL 042-553-5311(AM10:00~12:00 PM1:00~3:30) FAX 042-553-9901 保守契約又はご注文に合わせて、以下のCD-Rを同封しております。

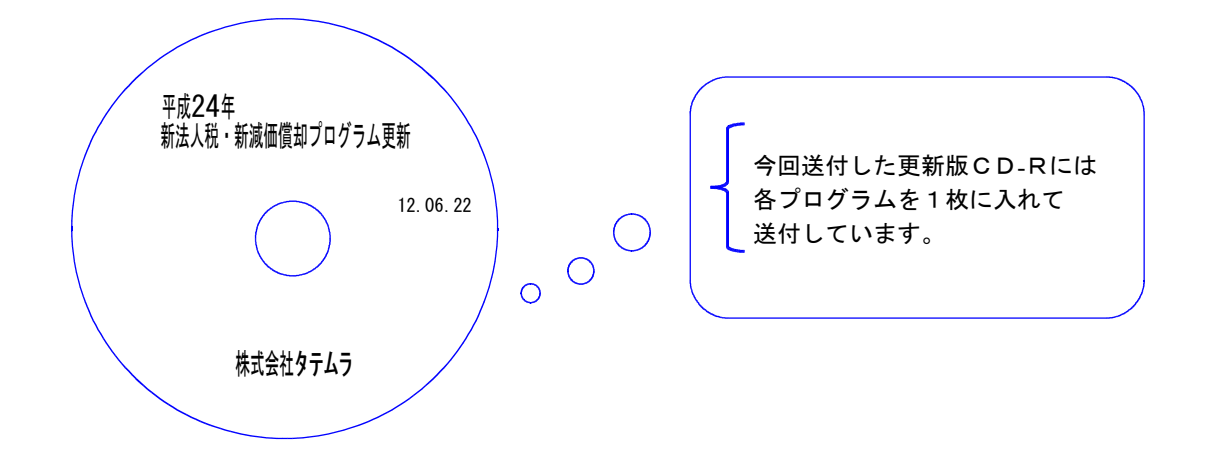

| No | ラ ベ ル 名                                        | 枚数 | 備考                                                                              |
|----|------------------------------------------------|----|---------------------------------------------------------------------------------|
| 1  | System-V/ LX<br>平成24年<br>新法人税・新減価償却<br>プログラム更新 | 1  | プログラムインストールCDーRです。契約プログラムのみインストールします。<br>お客様が起動できるプログラムの内容とCDーRのラベ<br>ルは一致しません。 |

●バージョンNo.一覧

下記のプログラムはF9(申告·個人·分析)の1頁目に表示します。

| PG番号 | プログラム名       | HD-VER | 備考                                               |
|------|--------------|--------|--------------------------------------------------|
| 110  | 新法人税申告書 24年版 | V-1.31 | 地方税第6号様式「65」及び、地方税共通情報<br>「8」の別表4からの転記元を変更致しました。 |
| 170  | 新減価償却 24年版   | V-1.01 | 固定資産明細書で計プリントが正しく出ないケ<br>ースがありましたので機能改善を致しました。   |

# 各プログラム機能改善内容

### ● [110]新法人税申告書プログラム

【 地 方 税 第 6号 様 式 】 「 65」所 得 金 額

別表4からの転記元が、「41」総計[1] → <u>[35」合計[1]</u> に変更となりました。

|     | 12 12 12 12 12 12 12 12 12 12 12 12 12 1                                                                                                    |    |
|-----|----------------------------------------------------------------------------------------------------|----|
| 所   | 所                                                                                                    |    |
| 得   | ♥ 加 損 金 算 入 所 得 税 顔 阿吽 21,208 1 利 子 討 ┩ 官 報 発 表 で [35」合計 [1]の 金 額                                                                                                    | 転記 |
| 金   | 金算損失準備金勘定への繰入額的時間に開始除し、に亦再されていることが公かし                                                                                                    |    |
| 額   | 頃 滅 損失準備金勘定からの戻人額 <sup>(8)井11</sup> 「[[ <sup>13]</sup> -[0]-[10]]」 に 友 史 こ れ しい る こ こ パ フ パ パ                                                                                                    | 2. |
| Ø   | <u> 9 第 外 国 法 人 税 額回<sup>期12</sup> 額 <sup>200%できなかっ</sup> 転記元を変更致しました。</u>                                                                                                    |    |
| 計   | 计操 越 欠 損 金 額 等 の 当 期 控 除 額 70 円13 計 既 還 付 請 3                                                                                                    |    |
| 算   | 章 所得翻奏引計 [85]+[86]+[87]-[88]-[70] 71 共14 34 770 915 [20]                                                                                                    |    |
| 法   | $ = \frac{1}{2} \int \frac{1}{2} \int \frac$ |    |
| 注 榮 |                                                                                                    |    |
| 计工  |                                                                                                    |    |
| 本八  | 広人物の当初の確定化物はなかみに「([13]-[10]ケト(1)-[3]) 3,805,300 47 ゴロボ<br>10                                                                                                    |    |
|     | 宏期の平間中音對音                                                                                                    |    |
|     | 地方稅井通情報 1 要 益 顏 復 闰 名                                                                                                    |    |
|     |                                                                                                    |    |
|     |                                                                                                    |    |
|     | 【地方祝共通情報】   8] 別表4の所得金額 /                                                                                                    |    |
|     | 地方税共通信報                                                                                                    |    |
|     | · · · · · · · · · · · · · · · · · · ·                                                                                                    |    |
|     | 法 人名: 株式会社 東京商事                                                                                                    |    |
|     |                                                                                                    |    |
|     |                                                                                                    |    |
|     | ( \ () · () · () · () · () · () · () · ()                                                                                                    |    |
|     | 法人粮,法の法人,税,额,22118(#):2113(#):2113(#):                                                                                                    |    |
|     | 試験研究費の特別控除額 3                                                                                                    |    |
|     | 国際戦略及び雇用者増加の法人税額特別控除額 4                                                                                                    |    |
|     | 還 付 法 人 税 額 等 の 控 除 額 5                                                                                                    |    |
|     | 退職年金等積立金の法人税額 6                                                                                                    |    |
|     | 課税標準となる法人税額7<br>[2]+[3]+[4]-[5]+[6] ※マイナスの時は07 8,091,000                                                                                                    |    |
|     | 所得金額の計算(事業税の課税標準)                                                                                                    |    |

#### ● [170]新減価償却プログラム

額 8

額 9

34.749.007

21,208

【固定資産明細書】

損 金 算 入 の 所 得 税 別表6-1「6[2]」-「6[3]」

計プリントが正しくでないケースがありましたので、正しく表示・集計するよう 機能改善致しました。

## ウイルスセキュリティソフトをご利用でデータ転送エラーが発生する場合の対処

12.06

#### 弊社マルチウィンドウ端末および電子申告環境設定などのインターネット経由の更新で インストールが正しく行われない現象が発生しています。

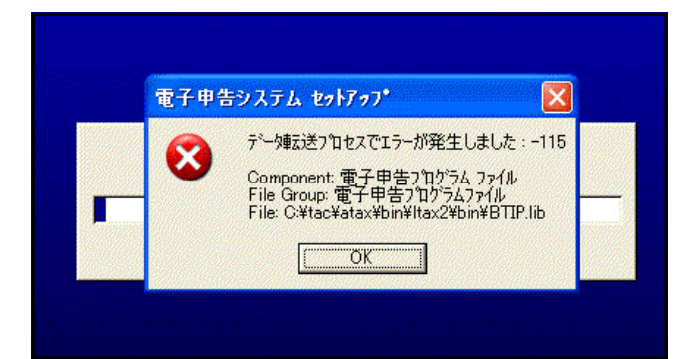

現在、確認が取れている現象として左図のようにソースネクストのウイルスセキュリティ・ゼロをご使用の場合、 「データ転送プロセスでエラーが発生しました」 と表示されてインストールされないケースが あります。

上記エラーが発生した場合は、以下の手順を 実行してから再度インストール作業を行って さい。

- 1. 画面右下の△「隠れているインジケーター」 をクリックします(Windows7のみ)。
- 2. セキュリティゼロの青いアイコンにマウス のカーソルを合わせます。

※WindowsVistaおよびXPで表示されていな い場合は、 「隠れているインジケータを表示する」 をクリックしてから実行して下さい。

- 3. 右クリックして、「すべての機能を無効に する」をクリックして下さい。
- 4.「ご確認」画面を表示したら、無効にする
  時間の▽をクリックして
  「パソコンを再起動するまで」
  を選択して、「はい」をクリックします。

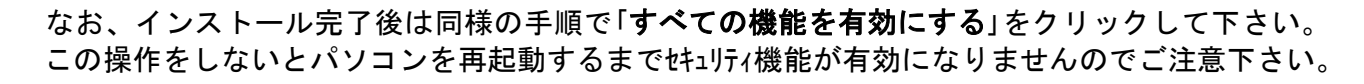

セキュリティ・ゼロ以外のセキュリティソフトで、インストール時に同様の現象が 発生した場合はウイルスセキュリティソフトを停止してから、再度インストール 作業を行っていただきますようお願い致します。

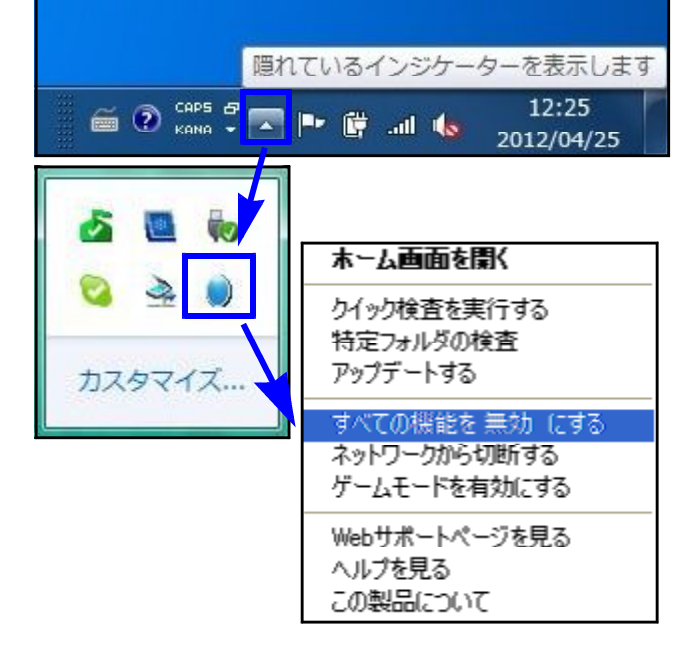

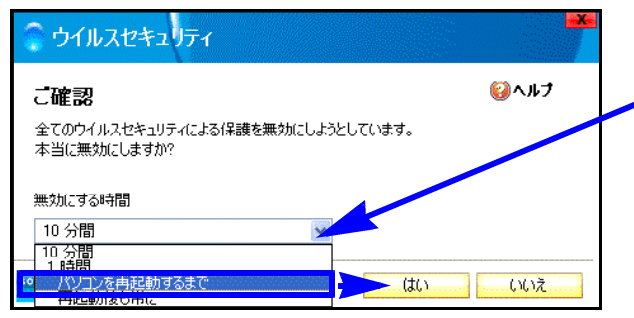